|                                                                                                    |                                                                                                    | myBanner 📦                                                   |                                      |                                |                         |           |
|----------------------------------------------------------------------------------------------------|----------------------------------------------------------------------------------------------------|--------------------------------------------------------------|--------------------------------------|--------------------------------|-------------------------|-----------|
|                                                                                                    |                                                                                                    |                                                              |                                      |                                |                         |           |
| Personal Information Student Fin                                                                                                    | nancial Aid Faculty Servic                                                                                                   | Employee Messages/Documents                                  |                                      |                                |                         |           |
| Search Go                                                                                                    |                                                                                                    |                                                              |                                      |                                | RETURN TO MENU SITE MAP | HELP EXIT |
| Registration                                                                                                    |                                                                                                    |                                                              |                                      |                                |                         |           |
| NOTICE: Payment is due at the time<br>Student Registration Self S<br>Click here to view registration status, manage of<br>Registration Override Requests S<br>Click here to review registration override reque<br>Select Registration Override Terrer<br>You must select a term before you can submit of<br>Registration Override Request For<br>Registration Fee Assessment<br>Withdrawal Information | ne of registration for Win<br>Service<br>plans, search schedule and catalog,<br>ummary<br>sts.<br>an override request.<br>rm | er 2023 classes. If you register for a class and do not make | : payment arrangements right away, y | rou will be at risk for losing | g your classes.         |           |
| Registration History                                                                                                    |                                                                                                    |                                                              |                                      |                                |                         |           |
| RELEASE: 8.9.2.1                                                                                                    |                                                                                                    |                                                              |                                      |                                |                         |           |
| © 2023 Ellucian Company L.P. and                                                                                                    | l its affiliates.                                                                                                    |                                                              | GRAND VALLEY<br>STATE UNIVERSITY     |                                | myBanner 📦              |           |

## Select correct term and hit "Submit"

| Personal Information Student Financial Aid Faculty Services Employee Messages/Documents |  |  |  |  |
|-----------------------------------------------------------------------------------------|--|--|--|--|
| Search Go                                                                               |  |  |  |  |
| Registration Term                                                                       |  |  |  |  |
|                                                                                         |  |  |  |  |
| Select a Term: Winter 2023                                                              |  |  |  |  |
| Submit                                                                                  |  |  |  |  |
| RELEASE: 8.7.2.12                                                                       |  |  |  |  |
| © 2023 Ellucian Company L.P. and its affiliates.                                        |  |  |  |  |
|                                                                                         |  |  |  |  |

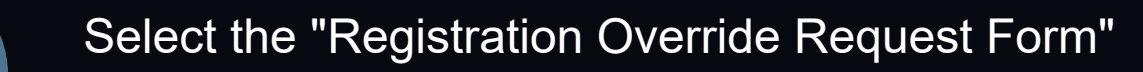

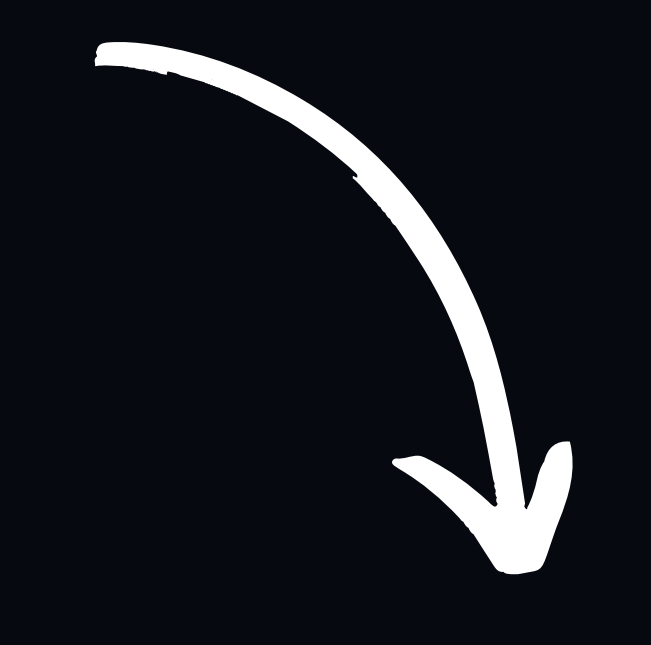

RETURN TO MENU SITE MAP HELP EXI

Jan 19, 2023 10:51 an

Personal Information Student Financial Aid Faculty Services Employee Messages/Documents

| Search | Go | J |
|--------|----|---|
|        |    |   |

#### Registration Override Requests

Students seeking permission to register in a course for which they have received a restriction or prerequisite error may submit a Registration Override Request Form.

Please note:

- 1. Submitting a request does not guarantee a space in the course. The department offering the course will review requests and make a decision.
- 2. Check the status of your request on the Registration Override Requests Summary page.
- 3. When the decision is made an email will be sent to your GVSU email address.
- 4. Registration override requests should not be submitted for the following registration errors: Repeat Count Exceeds 0, Linked Course Required, Time Conflict with (CRN) or Maximum Hours Exceeded. Click here for instructions on how to resolve these types of errors.
- 5. For general assistance, contact the Registrar's Office at regdept@gvsu.edu or 616-331-3327.

Continue

RELEASE: 8.7.2

© 2023 Ellucian Company L.P. and its affiliates.

| Personal Information Student Financial Aid Faculty Service | ces Employee Messages/Documents                                                                    |
|------------------------------------------------------------|----------------------------------------------------------------------------------------------------|
| Search Go                                                  |                                                                                                    |
| Registration Override Requests                             |                                                                                                    |
| Registration Term: Winter 2023                             | Course Override Request                                                                            |
| Program Details                                            | To submit a new course override request, select a course or enter a CRN below.<br>Select a Course: |
| Current Degre∈<br>Major 1.                                 |                                                                                                    |
| Major 2:<br>Minor 1                                        |                                                                                                    |
| Standing:                                                  |                                                                                                    |
|                                                            | [ Change Term   Registration Override Re                                                           |
| KELEASE; 0.7.2                                             |                                                                                                    |
| © 2023 Ellucian Company L.P. and its affiliates.           |                                                                                                    |
|                                                            |                                                                                                    |

Select the correct course from the drop down menu or enter a CRN (which you can find on the registration system) and select "GO"

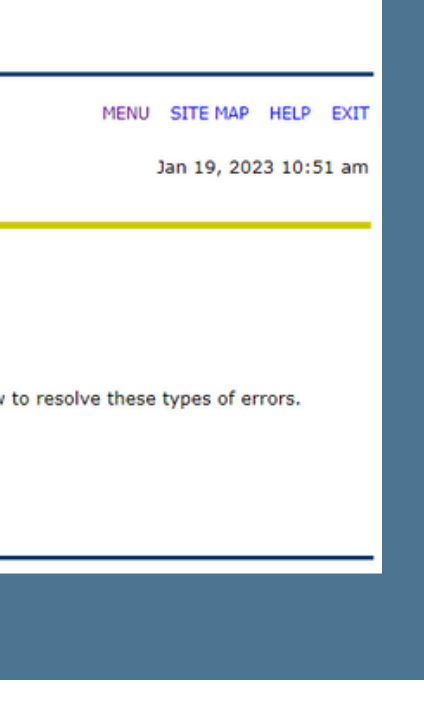

# Please read through all the information provided and select "Continue"

ide Request Summary | Registration Menu ]

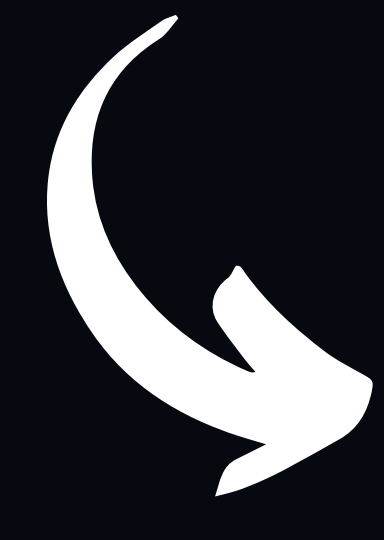

### Registration Override Requests

| Registration Term: Winter 2023 | Course Override Request                                                                                                    |                                                                                                    |
|--------------------------------|----------------------------------------------------------------------------------------------------|----------------------------------------------------------------------------------------------------|
| Program Details                | Select a Course: MGT 331 09 V OR Enter a CRN: 34772                                                                                                    | GO                                                                                                    |
| Current Degree:                | All items marked with an asterisk (*) are mandatory.                                                                                                    |                                                                                                    |
| Major 1:<br>Major 2:           | Course Title:                                                                                                    | Managing People & Organization                                                                                                    |
| Minor 1:<br>Standing:          | Course Description:                                                                                                    | Explore the management process through an exami<br>performance in a business organization. Students le<br>Offered every semester. Prerequisite: Admitted to So                                                                                                    |
|                                | Department Approval Required:                                                                                                    | No                                                                                                    |
|                                | Registration Error:                                                                                                    | No Error Available                                                                                                    |
|                                | * Select a Reason From the List:                                                                                                    | Note: If selecting "Other", provide an explanation in the field                                                                                                    |
|                                | Comments and Explanations:                                                                                                    |                                                                                                    |
|                                |                                                                                                    |                                                                                                    |
|                                |                                                                                                    | Note: Providing details about what you need and whether the second second |
|                                | Prerequisite Waiver: Only required if transferr<br>If you selected the "I am lacking a prerequisite" reason above and are planning<br>the appropriate course at GVSU. (2) have your transcript from that institution s<br>Describe the prerequisite knowledge and/or equivalent courses you have take | ng pre-req courses!*<br>g to take the prerequisite at another institution, it is yo<br>ent to GVSU as soon as your grades are posted for t<br>n to support the request.                                                                                                    |
|                                | (500 characters max)                                                                                                    |                                                                                                    |
|                                | Indicate if you intend to or have submitted additional non-GVSU transcripts to                                                                                                    | the academic department offering the course.                                                                                                    |
|                                |                                                                                                    |                                                                                                    |
|                                |                                                                                                    | Cuberth Vous Barmark                                                                                                    |

Select "Reason from the List" in the drop-down menu and provide any relevant details. Then select "Submit Your Request" at the very bottom of the screen.

#### Jan 19, 2023 10:54 am

tion of its functions of planning, organizing, motivating, and controlling work and work n about theoretical concepts and applications through the use of selected case materials. man College of Business or by permit.

vill help with faster processing of your request.

responsibility to (1) Make sure the course you are taking at another institution transfers for course. Failure to do so may result in you being dropped from the course.

O Yes, I will submit (have submitted) additional non-GVSU transcripts to the department. O No, I will not submit additional non-GVSU transcripts to the department.

\*If requesting a Prequisite Waiver, please fill out description and confirm transcripts before selecting "Submit Your Request".